## ロイテムのログインまでの流れ

【準備するもの】 ・パソコン 及び スマートフォン(通信できているもの) ・アカウント申請用紙

インターネットに接続します。
 (スマホに場合はインターネットブラウザアプリ)
 ※グーグルのアプリによっては厳しい場合があります。

ブラウザで「ロイテム」で検索します。
 ※おすすめは「Google chrome」です。
 下記のように「ロイテム」と入力し、検索して下さい。

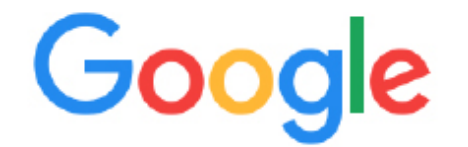

€

ロイテム

③ 次に下記の画面になりますので、「ユーザーログイン」をクリックしてください。

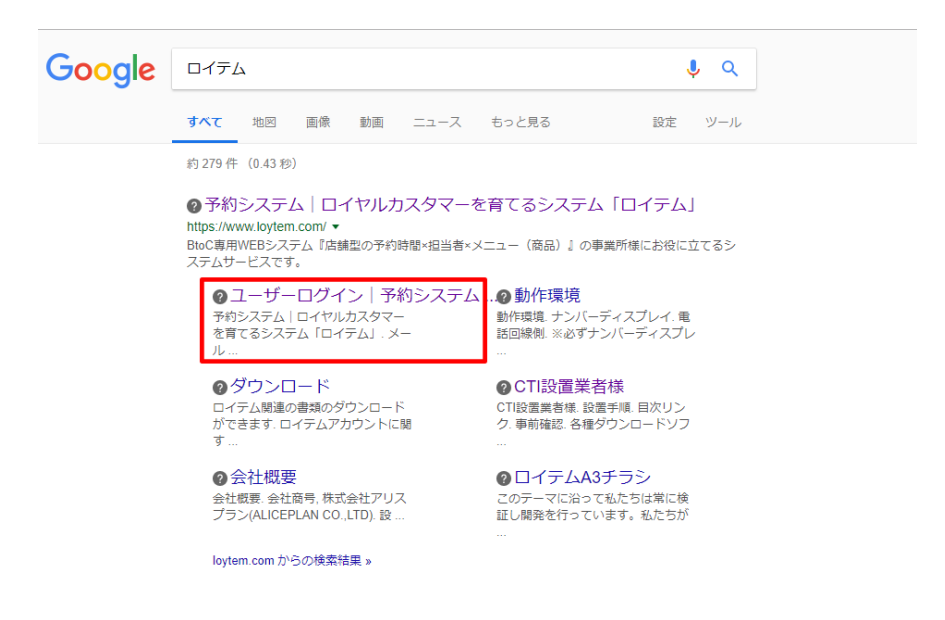

4 ユーザーログインで下記の画面になります。

※もし、このような画面にならない場合はトップページをクリックして頂き、フッター までいきます。※デザインは変更の可能性があります。

|                                                                | ロイヤルカスタマーを育てる<br>オールインワンシステム「ロイテ.<br>商標金録 第6007311号       | لد                    |                              |                    | 無料お試し    | お問い合わせ |
|----------------------------------------------------------------|-----------------------------------------------------------|-----------------------|------------------------------|--------------------|----------|--------|
|                                                                | 100                                                       | <b>D</b> ⁄            | ブインペ-                        | -ジ                 |          |        |
| エンドユー                                                          | ザーアカウントを入力してく                                             | ださい                   |                              |                    |          |        |
| 英数字入力     ログイン園面     ※間違えてい     下記のコマン スタートアッ     hell:startup | 5場合はTOPページに遷移します。<br>ドをフォルダパス(エクスブローラ<br>ブフォルダを開けてデスクトップの | -) へ入力<br>ブラウザのリンクをスタ | マートアップフォルダ                   | へ追加                |          |        |
|                                                                | ロイヤルカスタマーを育て<br>オールインワンシステム「                              | る<br>ロイテム」            | (                            | <u> </u>           | 無料お試し    | お問い合わせ |
|                                                                | 動作環境                                                      | ダウンロード<br>© Copyrigh  | 会社概要<br>t LOYTEM. All Rights | デモサイト<br>Reserved. | CTI設置業者様 |        |

⑤ アカウント申請用紙をご用意いただき、アカウント申請用紙にかかれている英数字を
 ⑤の枠へ入力します。

『ログイン画面へ』をクリックします。

※エンターキーでは動作しない場合が御座います。

| http:/                                                                                                    | //w                                                                                                    | ww                                                                                                    | .10                                               | yt                                                                                                    | en                                                                        | 1.00                                                                                                    | om/                                                                                                  | ••     | D C      | 0      | 00                                                                                                    | )/            |
|----------------------------------------------------------------------------------------------------|----------------------------------------------------------------------------------------------------|----------------------------------------------------------------------------------------------------|---------------------------------------------------|----------------------------------------------------------------------------------------------------|---------------------------------------------------------------------------|----------------------------------------------------------------------------------------------------|----------------------------------------------------------------------------------------------------|--------|----------|--------|----------------------------------------------------------------------------------------------------|---------------|
| 5-7701-MB2AN<br>2 この部分                                                                                                    | e                                                                                                    | m                                                                                                    | 0                                                 |                                                                                                    |                                                                           |                                                                                                    |                                                                                                    |        |          |        |                                                                                                    |               |
|                                                                                                    |                                                                                                    |                                                                                                    |                                                   |                                                                                                    |                                                                           |                                                                                                    |                                                                                                    |        |          |        |                                                                                                    |               |
|                                                                                                    | -                                                                                                    |                                                                                                    |                                                   | -                                                                                                    | +-                                                                        | -                                                                                                    | -                                                                                                    | ┝      | +        | +      |                                                                                                    |               |
|                                                                                                    |                                                                                                    |                                                                                                    |                                                   |                                                                                                    |                                                                           | -                                                                                                    |                                                                                                    |        |          |        |                                                                                                    | $\rightarrow$ |
|                                                                                                    | 1 nt                                                                                                    | tps://v                                                                                                    | /ww.lo                                            | ovtem                                                                                                    | .com                                                                      | (上記の                                                                                                    | )英数字                                                                                                 | )/ma   | inade    | er lo  | ain.ph                                                                                                 | p             |
| INCONCERNING AND AND AND AND AND AND AND AND AND AND                                                                                                    | nt<br>I                                                                                                    | itps://v                                                                                                    | /ww.lo                                            | oytem                                                                                                    | .com                                                                      | (上記の                                                                                                    | )英数字<br>pase                                                                                         | )/ma   | anage    | er_lo  | gin.ph                                                                                                 | p             |
| 12入前<br>12入前                                                                                                    | 1<br>1<br>1<br>1<br>1<br>1<br>1                                                                                                    | :tps://v<br>iD<br>≠— ID                                                                                                    | /ww.lo                                            | oytem                                                                                                    | .com                                                                      | (上記の                                                                                                    | )英数字<br>pass                                                                                         | )/ma   | inage    | er_lo  | gin.ph                                                                                                 | p             |
| 22100 22100 0000<br>記入期<br>記入期<br>記入期                                                                                                    | 11<br>1<br>1<br>120-10<br>120-10<br>10<br>10-10<br>10<br>10-10<br>10<br>10<br>10<br>10<br>10<br>10<br>10<br>10<br>10<br>10<br>10<br>10<br>1                                                                                                    | 10<br>                                                                                                    | /WW.10<br>細行けさ<br>細行けた                            | n.toytem                                                                                                    | -com<br>2Feat                                                             | (上記の<br>())<br>())<br>())<br>())<br>())<br>())<br>())<br>())<br>()<br>()<br>(                                                                                                    | D英数字<br>pass<br>pass                                                                                 | ) /ma  | -ID-Eper | er_lo  | gin.ph                                                                                                 | p             |
| 記入暦<br>記入暦<br>記入暦<br>記入暦<br>記入暦<br>記入暦<br>記入暦<br>記入暦<br>記入暦<br>記入暦<br>記入暦<br>記入暦<br>記入暦<br>記入暦<br>記入暦<br>記入暦<br>記入暦<br>記入暦<br>記入暦<br>記入暦<br>記入暦<br>記入暦<br>記入暦<br>記入暦<br>記入暦<br>記入暦<br>記入暦<br>記入暦<br>記入暦<br>記入暦<br>記入暦<br>記入暦<br>記入暦<br>二<br>二<br>二<br>二<br>二<br>二 | 11<br>1<br>1<br>1<br>1<br>1<br>1<br>1<br>1<br>1<br>1<br>1<br>1<br>1<br>1<br>1<br>1<br>1<br>1                                                                                                    | tps://v<br>D<br>サーID<br>MID クインURL<br>MID クインURL                                                                                                    | /WW.10<br>細けけた<br>細かけした<br>メインを                   | bytem<br>れたアカウ<br>い概7カウン<br><b>移行希旨</b>                                                                                                    | .COM<br>ントのログ・<br>NotELTF<br>星 移行                                         | (上記の<br>())))<br>())))<br>())))<br>())))<br>())))<br>())))<br>())))<br>())))<br>())))<br>()))<br>())))<br>()))<br>())))<br>())))<br>()))<br>())))<br>()))<br>())))<br>())))<br>()))<br>())))<br>()))<br>())))<br>())))<br>())))<br>())))<br>())))<br>())))<br>())))<br>())))<br>())))<br>())))<br>())))<br>())))<br>())))<br>())))<br>()))))<br>()))))<br>()))))<br>())))())))<br>())))())))<br>())))())))())))())))<br>())))())))())))()))()))()))()))()))()))()))()))()))()))()))()))()))()))()))()))()))()))()))()))()))()))()))()))()))()))())())()))())()))())()( | D英数字<br>pass<br>pass<br>bhit2cから<br><b>防(</b>                                                        | )/ma   | -ID Eper | er_lo  | gin.ph<br>>******                                                                                      | p             |
| ARECOLOLINE OF A                                                                                                    |                                                                                                    | ttps://v<br>に<br>テーID<br>第2-100<br>第2-100<br>第2-10<br>第2-10<br>第<br>第2-10<br>第<br>第2-10<br>第<br>第2-10<br>第<br>第2-10<br>第<br>第2-10<br>第<br>第<br>第<br>第<br>第<br>第<br>第<br>第<br>第<br>第<br>第<br>第<br>第<br>第<br>第<br>第<br>第<br>第<br>第                                                                                                    | /WW.ld<br>細砂さ<br>細砂にた<br>メインを                     | nたアカウ<br>い根アカウン<br>移行希望                                                                                                    | .COM<br>ンドのログ・<br>トキビ記入下<br>夏 移行                                          | (上記の<br><sup>()</sup> 加速やらでお<br>前会社連邦                                                                                                    | )英数字<br>pass<br>pass<br>bnuf 20から<br>読ん(                                                             | ) /ma  | -ID Eper | er_lo  | gin.ph<br>>rtext.<br>)                                                                                 | p             |
| ABBCOS 2, JARS 995,<br>記入間<br>記入間<br>ライアント様記入<br>● 独自ドメイン<br>● SEL ドメイン                                                                                                    | れて<br>オース<br>*88:31681<br>*27801                                                                                                    | ttps://v<br>D<br>ケーロ<br>第2000年<br>第2000年<br>第<br>第2000年<br>第2000年 | /ww.lc<br>単行けた<br>単行した<br>メインを                    | wtem<br>れたアカウ<br>いせアカウン<br>移行希望                                                                                                    | .com<br>ントのログ・<br>トをご記入下<br>2 移行                                          | (上記の)<br>(ショニシット)<br>(NA ()<br>()<br>()<br>()<br>()<br>()<br>()<br>()<br>()<br>()<br>()<br>()<br>()<br>(                                                                                                    | )英数字<br>pass<br>pass<br>pass<br>pass<br>pass<br>pass<br>pass<br>pass<br>pass<br>pass<br>pass<br>pass | )/ma   | -ID Eper | er_lo  | gin.ph                                                                                                 | p             |
|                                                                                                    | りて<br>オーフ<br>・120-16<br>・二元日<br>朝<br>二元日<br>朝<br>二二日                                                                                                    | ttps://v<br>D<br>ケーロ<br>ロ<br>サーロ<br>ロ<br>ジャンのRL<br>ちゃのひのRL<br>ちゃのひのRL                                                                                                    | MWW.10<br>MHPさ<br>別付した<br>メインを                    | わたアカウ<br>い板アカウ<br>移行希望                                                                                                    | .COM                                                                      |                                                                                                    | D英数字                                                                                                 | )/ma   | -ID Eper | er_lo  | gin.ph                                                                                                 | p             |
|                                                                                                    | りて<br>オース<br>第233年9月<br>第233年9月<br>第335年9月<br>第335年9月<br>第335年9月<br>第335年9月<br>第335年9月<br>第335年9月<br>第335年9月<br>第335年9月<br>第335年9月<br>第335年9月<br>第335年9月<br>第335年9月<br>第335年9月<br>第335年9月<br>第335年9月<br>第335年9月<br>第335年9月<br>第335年9月<br>第335年9月<br>第335年9月<br>第335年9月<br>第335年9月<br>第335年9月<br>第335年9月<br>第335年9月<br>第335年9月<br>第355年9月<br>第<br>第<br>第<br>第<br>第<br>第<br>第<br>第<br>第<br>第<br>第<br>第<br>第                                                                                                    | ttps://v<br>D<br>ケーロ<br>第0ダインURL<br>6-0000年                                                                                                    | WW.10<br>細行りさ<br>副分した<br>メインを                     | のytem                                                                                                    | .COM                                                                      |                                                                                                    | D英数字                                                                                                 | )/ma   | ID-Eper  | ser_lo | gin.ph                                                                                                 | p             |
| RX目前         RX目前           RX目前         RX目前           RX目前         RX目前           RX目前         RX目前           PHIL-INERNE         PHIL-INERNE           SSL ドメイン         SSL ドメイン           SSL ドメイン         SSL ドメイン                                           | NT<br>オーン<br>******<br>第2021年1<br>第3021年1<br>第3021<br>第3021<br>第3021<br>第<br>5<br>7<br>7<br>7<br>7<br>7<br>7<br>7<br>7<br>7<br>7<br>7<br>7<br>7<br>7<br>7<br>7<br>7<br>7 | ttps://v<br>レ<br>テーID<br>ボーロ<br>ボーロ<br>ボーロ<br>ボーロ<br>ボーロ<br>ボーロ<br>ボーロ<br>ボーロ                                                                                                    | /ww.ld<br>超行りさ<br>避行りた<br>型付した<br>またのに変更に<br>定等は担 | <ul> <li>やまたアカウ</li> <li>やわちあう</li> <li>やわちあう</li> <li>やわちあう</li> <li>やわちます。</li> </ul>                                                                                                    | .COM<br>ントのログ・<br>トをご記入下<br>夏 移行<br>● ● ● ● ● ● ● ● ● ● ● ● ● ● ● ● ● ● ● | (上記の)<br>()上記の)<br>()、)<br>前会社連新<br>一ル組織先は<br>か代理店指                                                                                                    | )英数字<br>pass<br>pass<br>bnf2Cから<br>読ん(<br>マスター被理<br>聖当者まで                                            | )/ma   | -IDEper  | areadd | gin.ph<br>>re###。<br>)<br>う<br>う<br>う<br>う<br>う<br>う<br>う<br>う<br>う<br>う<br>う<br>う<br>う<br>う<br>う<br>ろ | p<br>>        |
|                                                                                                    | NT<br>オー:<br>・:::::::::::::::::::::::::::::::::::                                                                                                    | ttps://v<br>- ID<br>- ID                                                                                                    | (WW.10)<br>単行した<br>単行した<br>またのに変更:<br>定等は担<br>ン   | <ul> <li>(れたアカウ)</li> <li>(初行希望)</li> <li>(初行希望)<td>.COM<br/>ントのログ・<br/>トモビビス下<br/>夏 移行<br/>・予約×<br/>皆のもの<br/>ャルグ名の</td><td>(上記の<br/>た))<br/>()<br/>()<br/>()<br/>()<br/>()<br/>()<br/>()<br/>()<br/>()<br/>()<br/>()<br/>()<br/>(</td><td>)英数字<br/>pass<br/>pass<br/>bnif22から<br/>読ん(<br/>マスター使用<br/>回当者まで<br/>n</td><td>) / ma</td><td>-IDEpart</td><td>arada</td><td>gin.ph</td><td>p<br/>&gt;</td></li></ul> | .COM<br>ントのログ・<br>トモビビス下<br>夏 移行<br>・予約×<br>皆のもの<br>ャルグ名の                 | (上記の<br>た))<br>()<br>()<br>()<br>()<br>()<br>()<br>()<br>()<br>()<br>()<br>()<br>()<br>(                                                                                                    | )英数字<br>pass<br>pass<br>bnif22から<br>読ん(<br>マスター使用<br>回当者まで<br>n                                      | ) / ma | -IDEpart | arada  | gin.ph                                                                                                 | p<br>>        |

⑥ 次に、下記のようなページになります。 ユーザー名とパスワードをアカウント用紙を見ながら入力下さい。 ※セキュリティ対策されていますので、日本語を入力下さい。

| LOYTEM                          |   |
|---------------------------------|---|
| システム管理者様                        |   |
| ユーザー名(ID):<br><br>パスワード:        | 6 |
| 🗌 パスワードを記憶させる(60日間)             |   |
| 后方表试                            |   |
| 上に表示されている文字を<br>全角ひらがなで入力して下さい。 | 7 |

⑦ セキュリティ対策されていますので、上部に現れる日本語を入力下さい。
 『ログイン』をクリックしてください。

マニュアルは HOME 画面にリンクしてますので、確認しながらロイテムをご活用下さい。 大変、お疲れ様でした。